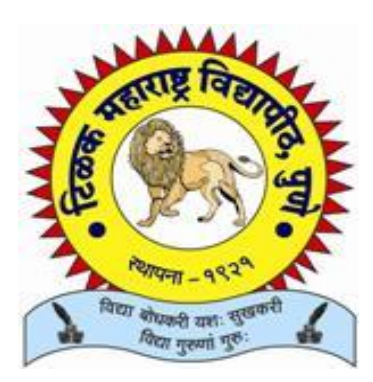

# Tilak Maharashtra Vidyapeeth Online Center Admission System Center Head User Manual

Version 1.0

August 24<sup>th</sup>, 2013

**Contact** –

For Admission Support : 020-24403041 / admission@tmv.edu.in For Technical Support : 020-24403023 / edp@tmv.edu.in

Timing: Monday to Friday: 10 am to 5 pm Saturday: 10 am to 2 pm

# **Table of Contents**

- 1. Introduction
- 2. Hardware and Software Requirement
- 3. How to use the Web Site
- 4. New center Registration
- 5. Logging in
- 6. Admission Procedure
- 7. Accounts Procedure
- 8. Examination Form and Hall Ticket
- 9. Logging Out

## 1. Introduction

In 1985, Tilak Maharashtra Vidyapeeth (TMV) entered into Distance education with the aim of reaching to the unreached. To achieve this aim we have always been open in adopting various means. Present venture of introducing **Online Admission** system is one of the means.

Distance Education emphasizes on using advance technology to make the Distance learning mode more efficient and convenient. I hope that introduction of Online Admission system will bridge the gap between the Vidyapeeth and service providers to distant learners.

This manual designed, will support to run the process smoothly.

## *Head, Department of Distance Education TMV*

Presently, programs (courses) under this arena are:

- B.A- Social Science- Distance
- M.A-Marathi, English, Hindi- Distance
- B.Com- Distance
- M.Com- Distance
- Diploma in Yoga and Naturopathy- Distance
- M.A- Social Science- External

Functions covered are:-

- 1) Admission
- 2) Accounts
- 3) Examination

# 2. Hardware & Software Requirement

The application is hosted from a dedicated server to facilitate 24x7 uninterrupted access to a secure data center at the main campus.

The users can access it using a browser from the desktop/laptop computers,

while the application for admission and other options can be accessed from anywhere.

The environment on user's desktop/laptop computers should be as follows:

Operating System: Windows XP/Windows Vista.

Internet Connectivity: Internet connection with appropriate bandwidth minimum 1MBPS.

Browser: Google Chrome or Mozilla Firefox or Internet Explorer: 8

# 3. How to use the Web Site

#### **Home Page**

First of all access the home page of TMV's website by typing the following URL in the browser:

# http://www.tmv.edu.in

This is the URL to our Vidyapeeth's site. You can download program details files by clicking on the respective links under "Courses/Programs on offer".

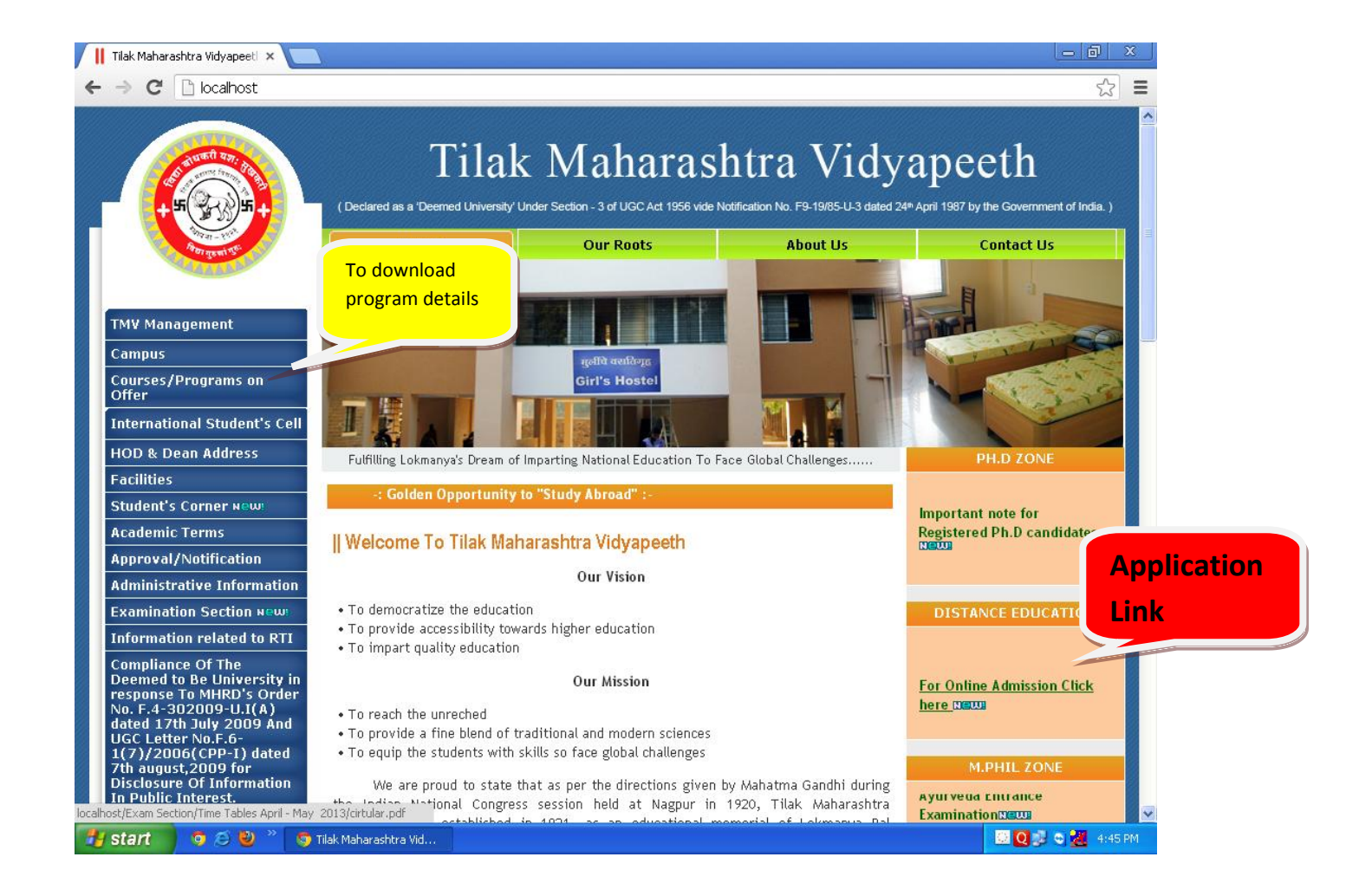

## 4. New Center Registration

**Step 1:** While accessing for the first time center is required to register itself. After clicking the said link you will be redirected to the login/registration page of the site.

You can login the system if you are already a registered user by typing the user name & password and then clicking on the Log In button. If you have registered before, but if you want to change the password, you can reset your password.

But once you have registered the Center you won't be able to register again.

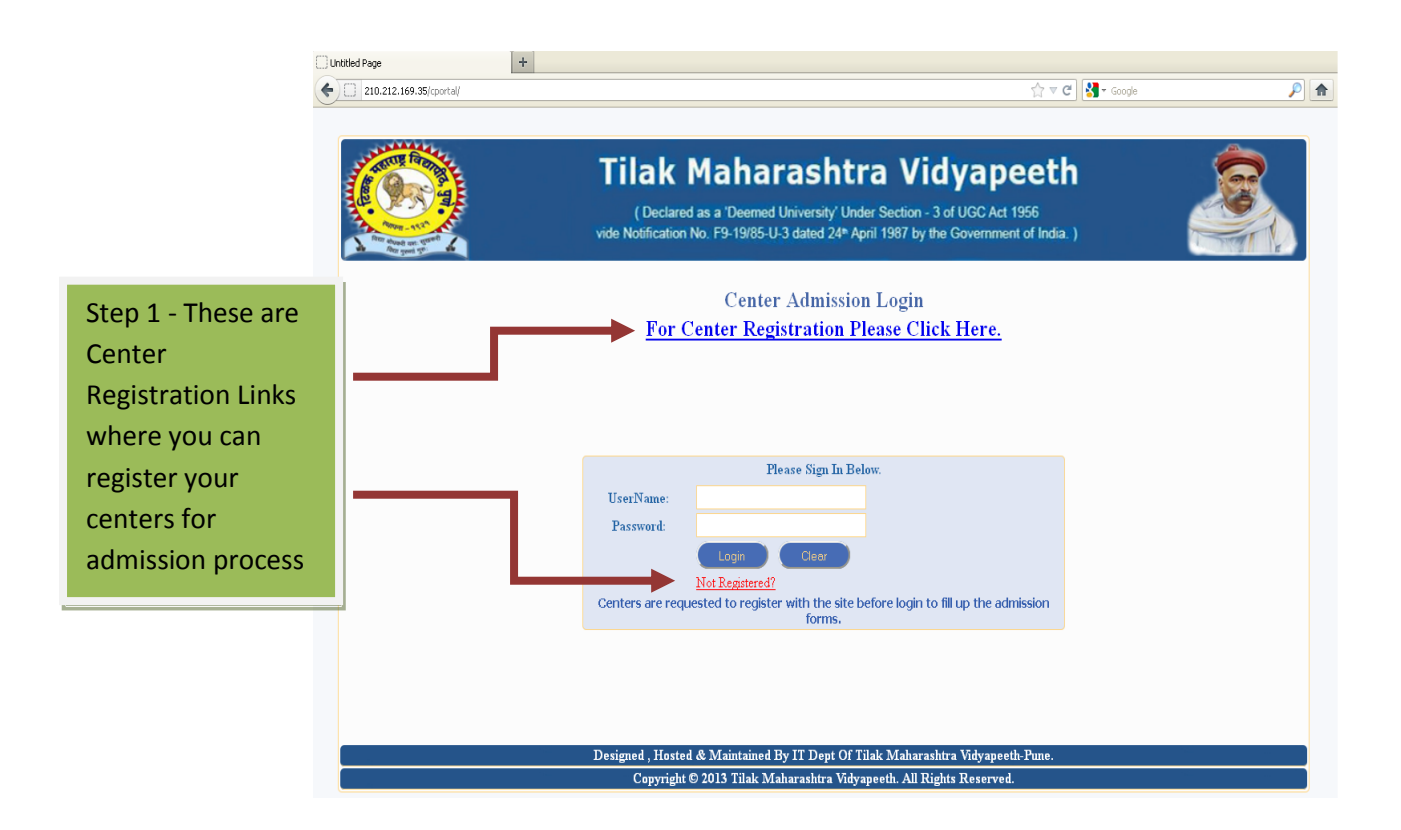

#### Center Registration Form

| Center Code:   Server Solution   Server Solution   Make Indicates Invalue Entrates   Center Code:   Server:   Server: <th>210.212.169.35/cportal/CenterRegistration</th> <th>spx</th> <th colspan="4">☆ マ C 🛛 🛃 - Google</th>                                         | 210.212.169.35/cportal/CenterRegistration                                                                        | spx                                                                                                    | ☆ マ C 🛛 🛃 - Google                                                                              |  |  |  |
|----------------------------------------------------------------------------------------------------|----------------------------------------------------------------------------------------------------|----------------------------------------------------------------------------------------------------|-------------------------------------------------------------------------------------------------|--|--|--|
| ep 2     * Mark Indicates Invalid Entries.     * Mark Indicates Invalid Entries.     Center:     Select     Center:     Center:     Center:     Select     Center:     Center: <td< th=""><th></th><th>Tilak Maharasht<br/>(Declared as a 'Deemed University' U<br/>vide Notification No. F9-19/85-U-3 dated 24*</th><th>tra Vidyapeeth<br/>Inder Section - 3 of UGC Act 1956<br/>April 1987 by the Government of India. )</th></td<> |                                                                                                    | Tilak Maharasht<br>(Declared as a 'Deemed University' U<br>vide Notification No. F9-19/85-U-3 dated 24* | tra Vidyapeeth<br>Inder Section - 3 of UGC Act 1956<br>April 1987 by the Government of India. ) |  |  |  |
| ep 2  * Mark Indicates Invahl Entries.  Center: Center: Solect Solect SerNane: Passovrd: Retype Password: Contact Person: Mobile Number: Email Id: Center Ceor Designed, Hosted &  Step 3 Step 4                                                                                                    |                                                                                                    | Center Regis                                                                                            | tration                                                                                         |  |  |  |
| Copyright C 2014 Maharashtra Vidyapeeth-Pune.<br>Copyright C 2014 Maharashtra Vidyapeeth. All Rights Reserved.                                                                                                    | # Mai Center: Solec Center Code: UserName: Passowrd: Retype Password: Contact Person: Mobile Number: Email Id: S | e Clear Back                                                                                            | All Fields Are compulsory.                                                                      |  |  |  |
| Step 3 Step 4                                                                                                    |                                                                                                    | Designed , Hosted & By IT Dept O                                                                        | f Tilak Maharashtra Vidyapeeth-Pune.                                                            |  |  |  |
|                                                                                                    | Ste                                                                                                    | 3 Step 4                                                                                                | nyapretit, sui Atguits Achervet.                                                                |  |  |  |

#### Step 2:

- Select your center from the drop down list.
- Enter your center code for successful registration. (You should know your center code before registration).
- Authenticated mobile no. and email id have to be filled properly as further communication will be done on this information only.

#### All the fields are mandatory

Step 3: After filling all the fields save the Registration Form.

**Step 4:** Once the information is saved click on the Back button, it will take you to the log in page. You can now login by using your login id and password.

# 5. Logging in

Once the registration is complete, you can login using the user id & password mentioned at the time of registration. After login, the home page with a standard menu is displayed from which various actions are possible. The screen shows the logged in Center Name in the right corner.

The Home link can be used to come back to home page at any time from any page in the site. The menus are grouped under a main item and the actual actions take place on clicking on the sub-item in the menu.

Brief description of the various menus is given below:

- 1) Admission Management Click for admission procedure
- 2) Accounts Management Click for account procedure
- 3) Examination Management Click for examination procedure

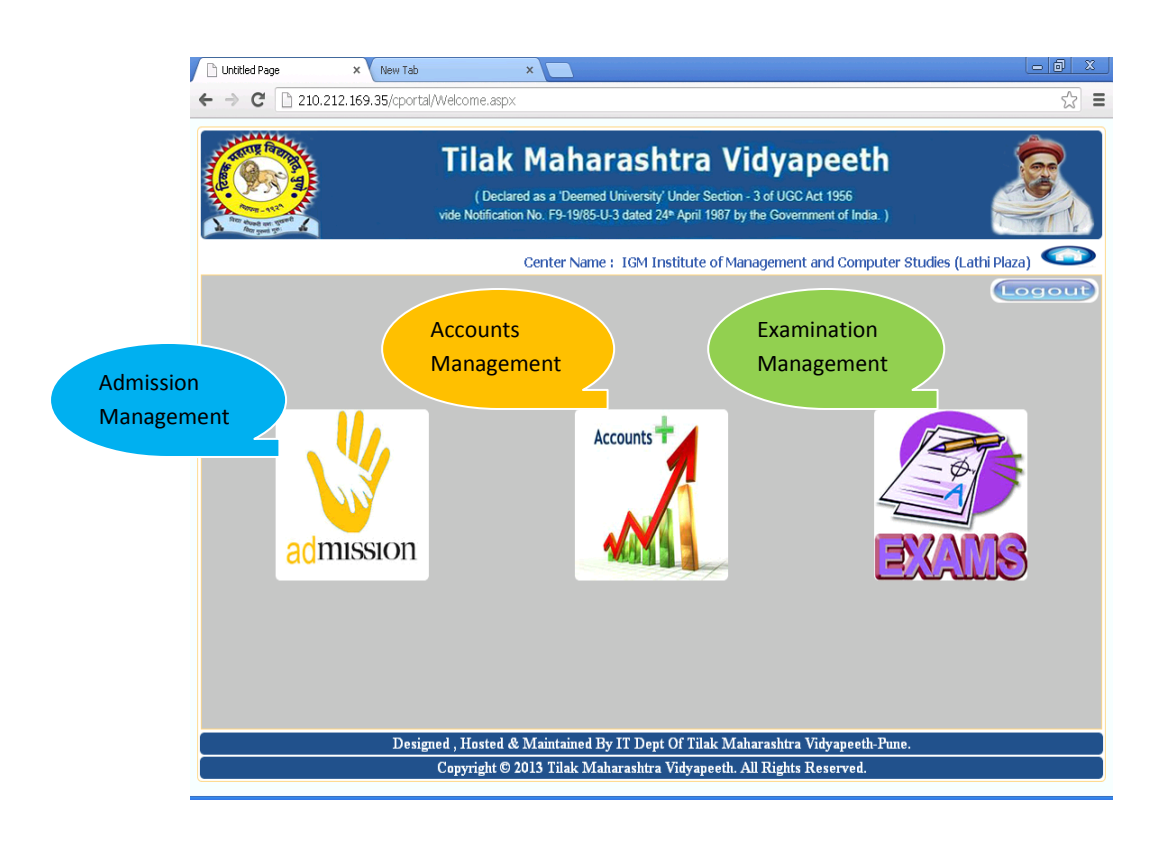

## 6. Admission Procedure

**Step 1:** Fields marked with red are mandatory. If mandatory fields are not filled or wrongly filled the form won't get submitted. Also you will get message 'REQUIRED' in red colour next to mandatory fields while submitting the form.

Step 2: Scan and upload photo (maximum size 500 Kb) of the candidate.

# Step 3: As per program requirement select the subjects carefully. These subjects will be reflected in examination procedure.

**Step 4:** Original documents have to be scanned and uploaded from left bottom of the page. You will be able to see 3 buttons DOC 1, DOC 2 and DOC 3. Documents can be uploaded by clicking on this button. Document sequence is given in front of each of these buttons. Upload documents in same sequence.

**Step 5:** Click on the submit button after filling the form and uploading the documents. Once you click on submit button you will receive message "**Successfully Applied**".

#### **Instructions while filling up the Admission form:**

For convenience and saving time, get photo and all the documents scanned first. Prepare folder of each student.

#### **Selection of the Subjects:**

Most important of these fields are selection of subjects. Students have to select the subjects special or elective precisely as mentioned below:

- Selection of Language at First Year for B.A
- Selection of special and general papers at second year for B.A
- Selection of specialization at second Year for B.com
- Selection of specialization at First Year M.com
- Selection of elective papers at both first and second Year for M.A (Social Sciences)
- For all the other courses the subjects are compulsory.

# **Admission Form**

| · · · · · · · · · · · · · · · · · · · | a ale en contrar de permisenten |                                                       |                                  | N ITes annie                     |                 |
|---------------------------------------|---------------------------------|-------------------------------------------------------|----------------------------------|----------------------------------|-----------------|
| THEITE POPULA                         | Tila                            | k Maharash                                            | tra Vidvape                      | eeth                             |                 |
| E ( Sold Star                         | ()                              | valared as a 'Deemed University'                      | Inder Section 2 of UCC Act 1     | 055                              |                 |
| Ritter allowed same                   | vide Notifie                    | cation No.                                            | April 1987 by the Governmen      | t of India. )                    |                 |
| de fotor genet 50° de                 |                                 | Step 2                                                |                                  |                                  |                 |
|                                       |                                 | 31                                                    | Name : IGM Institute of Manag    | ement and Computer Studies (Lath | ni Plaza)       |
|                                       |                                 | Ce                                                    | Add                              |                                  | (AdmissionList) |
|                                       |                                 | Year: 2013 -:                                         | 2014                             |                                  |                 |
| Prospectus No.                        |                                 |                                                       |                                  | PRN ND.                          |                 |
| Student Photo                         | Browse_                         | Upload Photo                                          |                                  |                                  |                 |
|                                       |                                 | Personel Inform                                       | nation:                          |                                  |                 |
| Student Name                          |                                 | *                                                     | *                                | *                                |                 |
|                                       | Last Name                       | First Name                                            | Middle Name                      | Mother's Name                    |                 |
| Gender                                | ⊙Male ○Female                   | Date of Birth                                         | *                                | A                                | ge : Yrs        |
| Marital Status                        | Select 💌 *                      |                                                       |                                  |                                  |                 |
| Religion                              | Select *                        | Casta                                                 | Select *                         |                                  | C1              |
| Blood Group                           | Select 💌                        | Caste                                                 | Select 💌 *                       |                                  | SI              |
| Employed                              | ⊙ Yes ○No                       | Annual Income                                         | Rs *                             |                                  |                 |
| Handicapped                           | ⊙Yes ⊙No                        | Description                                           |                                  |                                  |                 |
|                                       |                                 |                                                       |                                  |                                  |                 |
| Sports Admission                      | ⊙Yes ⊙No                        | Description                                           |                                  |                                  |                 |
|                                       | ⊙Yes ⊙No                        | <b>D</b>                                              |                                  |                                  |                 |
| Lateral Admission                     |                                 | Description                                           |                                  |                                  |                 |
| Permanant Address                     |                                 | Is Same                                               | Local Address                    |                                  |                 |
|                                       |                                 |                                                       |                                  |                                  |                 |
|                                       |                                 |                                                       |                                  |                                  |                 |
|                                       |                                 |                                                       |                                  |                                  |                 |
| Permanant State                       | Select 🗸 *                      | Local State                                           | Select 💌 *                       |                                  |                 |
| Permanant District                    | Select ¥                        | Local District                                        | Select 💌 *                       |                                  |                 |
| Permanant Taluka                      | *                               | Local Taluka                                          |                                  |                                  |                 |
| Permanant PIN                         | *                               | Local PIN                                             | *                                |                                  |                 |
| LandLine 1                            |                                 | LandLine 2                                            |                                  |                                  |                 |
| Mobile                                | *                               | E-Mail<br>Course Det                                  | ails:                            |                                  | * /             |
|                                       |                                 |                                                       |                                  |                                  |                 |
| Course                                | Select                          | *                                                     |                                  |                                  |                 |
| Eligibility<br>Center Change          | Select 💌 *                      | Rural                                                 | Ves No                           | NOC                              |                 |
| Exam form Attached                    | Exam Center                     | Select                                                | *                                |                                  |                 |
| Language<br>Special Subject           | Select                          | ~                                                     |                                  |                                  |                 |
| General 1/Ellective 1                 | Select                          | ×                                                     |                                  |                                  |                 |
| General 2/Ellective 2                 | Select                          |                                                       |                                  |                                  |                 |
|                                       |                                 | Education: All Fields .<br>Enter Late <u>st Two Q</u> | are Mandetory.<br>Qualification. |                                  |                 |
| Qualification                         | University/Board                | Year of Passing                                       |                                  | Percentage D                     | escription      |
|                                       | Select                          | 1961                                                  | Step 4                           | %                                |                 |
|                                       |                                 | Document                                              | ts:                              |                                  |                 |
| Document 1                            | Upload Documents                | Unice t Ownlife to a                                  |                                  |                                  |                 |
| Document 2                            | * Browse                        | Upload Qualifying Exe<br>Upload DOB Proof             |                                  |                                  |                 |
| Document 3                            | Browse.                         | Upload Leaving Certif                                 | icati                            |                                  |                 |
|                                       |                                 | Submit                                                | Clear All                        |                                  |                 |
|                                       | Designed                        | , Hosted & Maint 🔁 🔥 IT Dept C                        | Of Tilak Maharashtra Vidyapeeth  | -Pune.                           |                 |

Designed, Developed and Maintained by EDP Dept., Tilak Maharashtra Vidyapeeth, Pune

#### Processing of Admission and View facility.

Once you are done with your admission entry, you can click on Admission list button on the top right the page to see the total admissions you have entered.

Centers will be able to see the list of student's admission and their status. The status can be either in process or admitted or on hold or rejected. Student is admitted only after scrutiny of form and documents. Then the allocation of PRN is done.

- Centers will only see the admission of their own center.
- You can see options View and Update in front of every student.

By clicking on update button you can edit or update the details in admission form. By clicking on view button you can view the admission form

If the **status** of the student is **admitted** then update option won't be applicable, as once the student is admitted its information **cannot be edited or updated by Centers**.

If the status of the student is IN PROCESS or ON HOLD, then only the center can edit or update the details of student.

Fields such as address, marital status, phone numbers, centers etc. only can be edited while the form is in 'In Process' status.

Print: by clicking 'Print' option you can get printed copy of individual admission form.

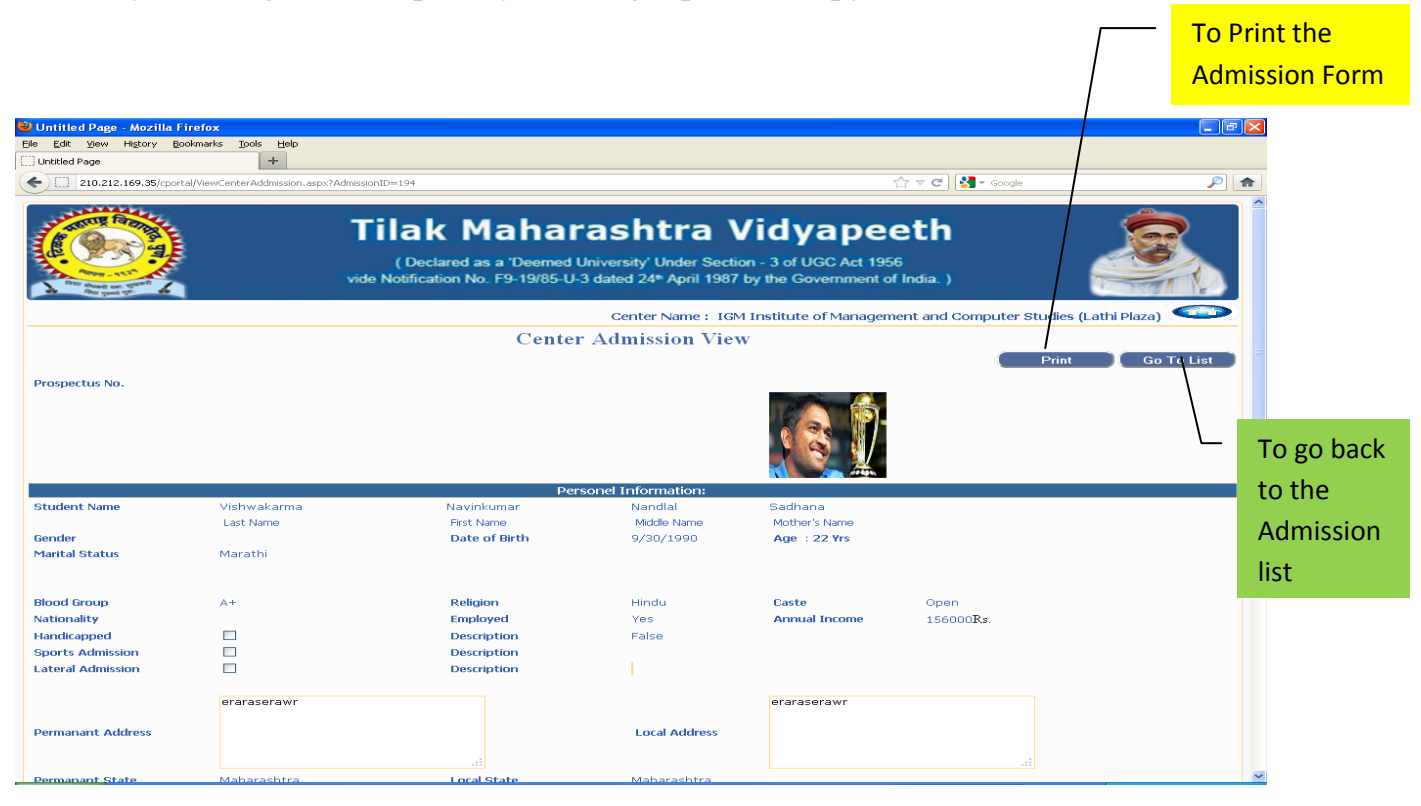

Designed, Developed and Maintained by EDP Dept. ,Tilak Maharashtra Vidyapeeth, Pune

Search button is provided to search particular admission by name of the student and status.

Go to Add button is provided to back to admission form.

Home button is provided to go to the main menu.

| 210.21   | 2.169.35/cportal/ListCenterAddmission.aspx |                                                                                                    | 슦 ▼ C 🕄 🚼 ▼ Google                | J-                    |
|----------|--------------------------------------------|----------------------------------------------------------------------------------------------------|-----------------------------------|-----------------------|
| Trans    |                                            | Tilak Maharashtra Vidyap<br>(Declared as a 'Deemed University' Under Section - 3 of UGC Act<br>vide Notification No. F9-19/85-U-3 dated 24* April 1987 by the Governme | eeth<br>t 1956<br>ent of India. ) |                       |
|          |                                            | Center Name : IGM Institute of Mar                                                                                                    | nagement and Computer Stu         | udies (Lathi Plaza) 🥌 |
|          |                                            | Center Admission List                                                                                                    |                                   |                       |
| irch By: | Select                                     |                                                                                                    | Go To Add Fu                      | II List<br>earch      |
| No.      | Student Name                               | Center Name                                                                                                    | Admission Status                  | Options               |
| 1        | Vishwakarma Navinkumar Nandlal             | IGM Institute of Management and Computer Studies (Lathi Plaza)                                                                                                    | Admited                           | View                  |
| 2        | Kulkarni Ninad Ravindra                    | IGM Institute of Management and Computer Studies (Lathi Plaza)                                                                                                    | Admited                           | View                  |
| 3        | NAYAR Sachin Ramesh                        | IGM Institute of Management and Computer Studies (Lathi Plaza)                                                                                                    | Admited                           | View                  |
| 4        | Kate Vikas Dattatraya                      | IGM Institute of Management and Computer Studies (Lathi Plaza)                                                                                                    | Admited                           | View                  |
| 5        | Kate Vikas Dattatraya                      | IGM Institute of Management and Computer Studies (Lathi Plaza)                                                                                                    | Admited                           | View                  |
| 6        | Tudurwar Alpesh Arun                       | IGM Institute of Management and Computer Studies (Lathi Plaza)                                                                                                    | Admited                           | View                  |
| 7        | Tudurwar Alpesh Arun                       | IGM Institute of Management and Computer Studies (Lathi Plaza)                                                                                                    | Admited                           | View                  |
| 8        | Jadhav Aditya Suresh                       | IGM Institute of Management and Computer Studies (Lathi Plaza)                                                                                                    | Admited                           | View                  |
| 9        | Kulkarni Ninad Ravindra                    | IGM Institute of Management and Computer Studies (Lathi Plaza)                                                                                                    | Admited                           | View                  |
| 10       | Kulkarni Ninad Ravindra                    | IGM Institute of Management and Computer Studies (Lathi Plaza)                                                                                                    | Admited                           | View                  |
| 11       | Kulkarni Ninad Ravindra                    | IGM Institute of Management and Computer Studies (Lathi Plaza)                                                                                                    | Admited                           | View                  |
|          |                                            |                                                                                                    | A decise d                        | Minut                 |

After filling all the information of the students in admission form, Center will now click on the Home icon provided in the top right corner. By clicking on this icon you will come back to the main page where all the three function are seen. 7. Accounts Procedure - Click on Accounts picture to fill in the details of DD.

#### Filling up DD details -

Step 1: Center has to draw separate DD for each course and make the scan copy of DD.

Step 2: When the course is selected from the drop down, you can see the students for that course only.

Step 3: Center has to upload the scanned copy of DD. This scan copy has to be uploaded from the DD scan copy button provided.

Step 4: Centers need to fill the fees amount against each student.

Amount entered in DD details should match with the Fees entered against its students. Once all the details are filled you have to click on the submit button All the fields are mandatory.

If fields are not properly filled the details won't get submitted. Also you will get message 'REQUIRED' in red, next to mandatory fields.

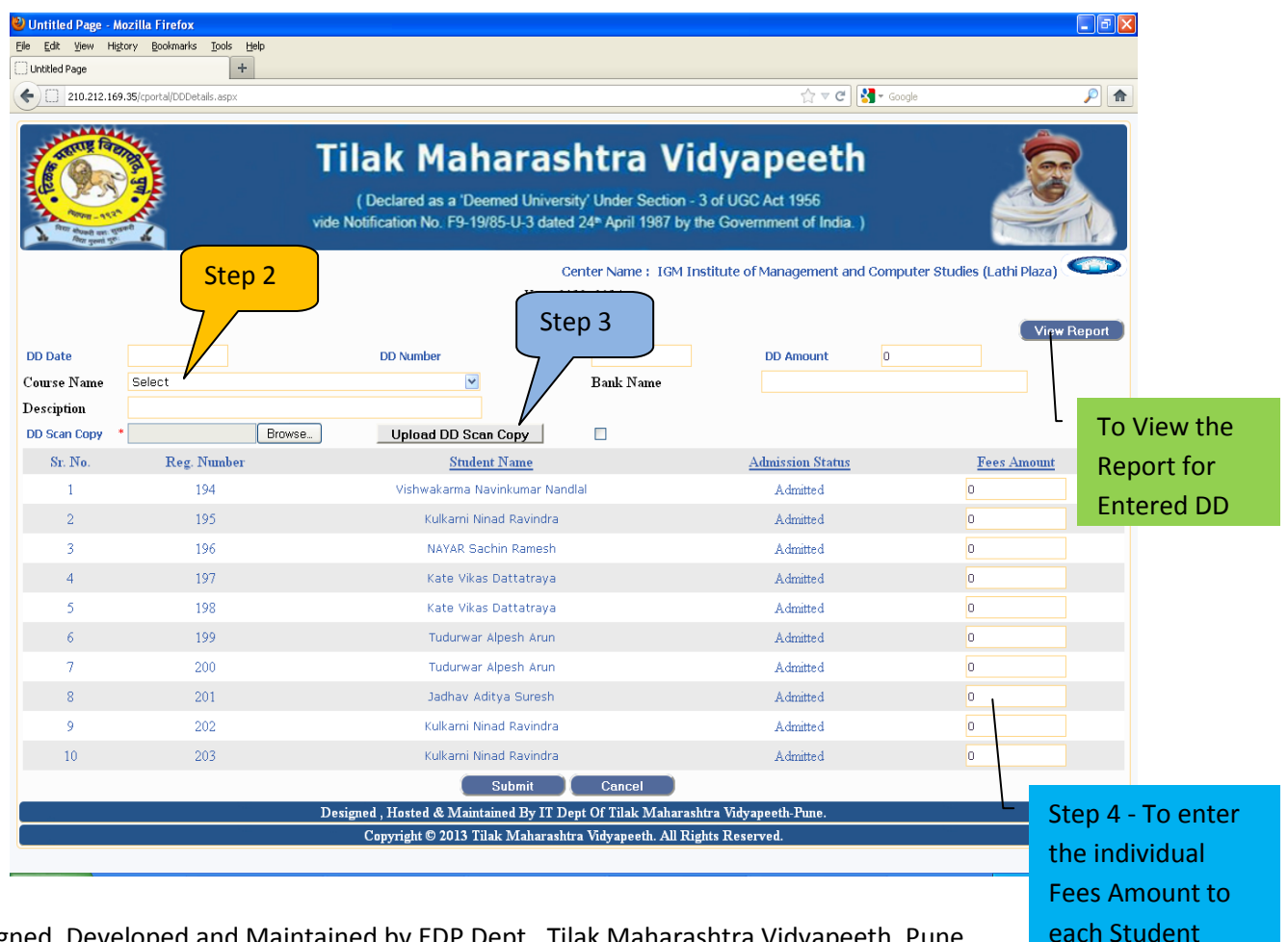

Designed, Developed and Maintained by EDP Dept., Tilak Maharashtra Vidyapeeth, Pune

**View report** option is provided at the top right corner of the page. On clicking this option Centers can check the details of Course DD amount.

**Step 1:** Center can select course from the drop down provided.

**Step 2:** After selecting the course, you can now click on search button to get the required information

**Step 3:** If you want to check the DD details entered, you can click on View option provided. Center will be able to view DD details, course name, students name and the amount of fees paid by each student.

Print: Center can have printed copy of entered DD details by clicking on print option.

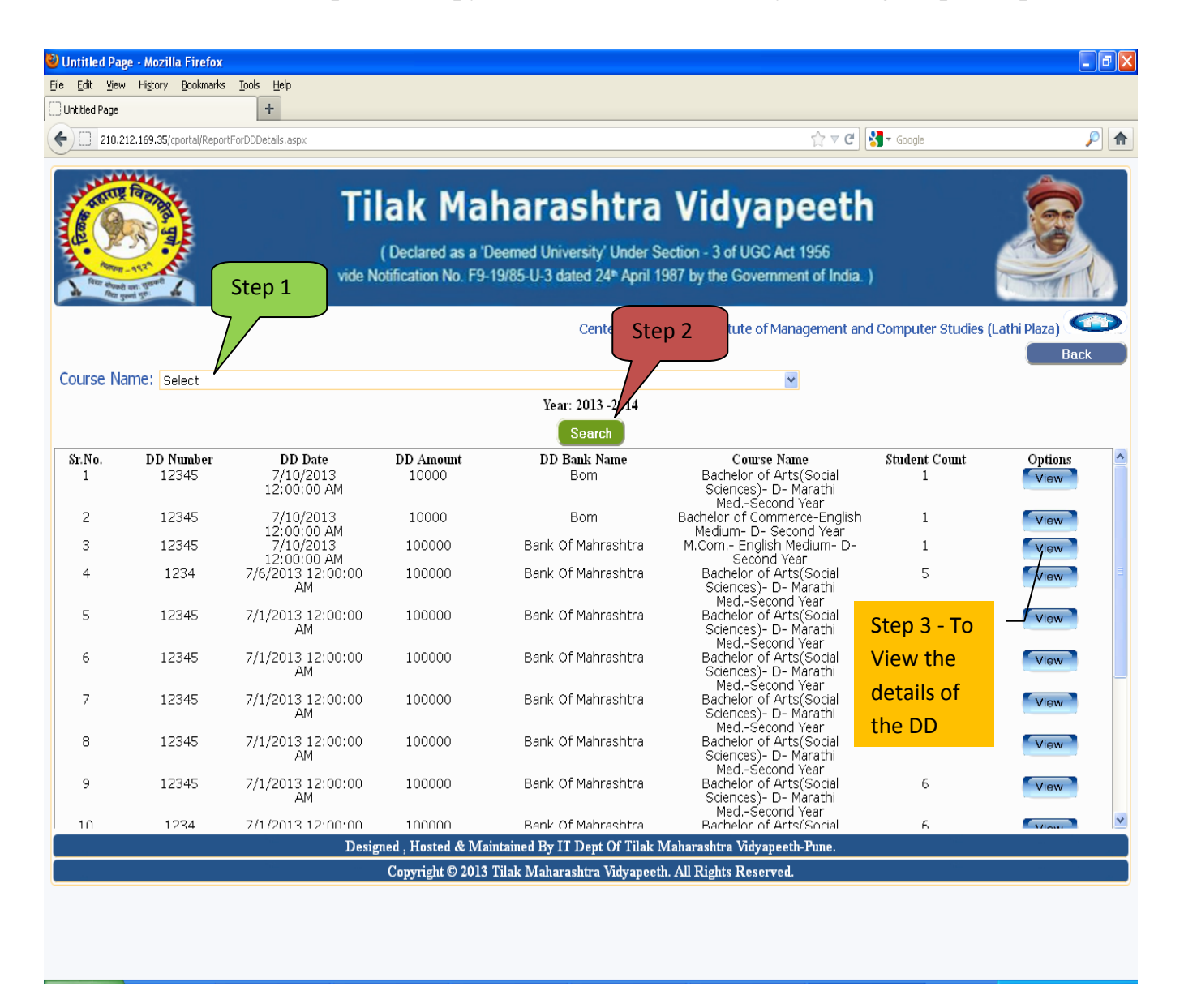

# 8. Examination Form and Hall Ticket :

Click on Exam picture to view the details regarding examinations. Also once the time tables for exams are announced, centers will be able to see the hall tickets with the optional and compulsory subjects.

#### **Exam Form Option :**

Under this function centers can view and search examination related status of the students at your center. You need not enter any details.

# Once the student is scrutinized and admitted to the Vidyapeeth, the center will be able to see his/her optional subjects taken in the exam form view.

Step 1: Select the Criteria (either by course name or by student name) from which you want to search the exam forms.

**Step 2 :** You need to type the course name or student's name (even partial name can be sufficient).

**Step 3:** Click on the search button which will display the students list for that particular selection.

**Step 4:** Click on the View option to view individual exam form of students. View button is provided in the front of every student name and course.

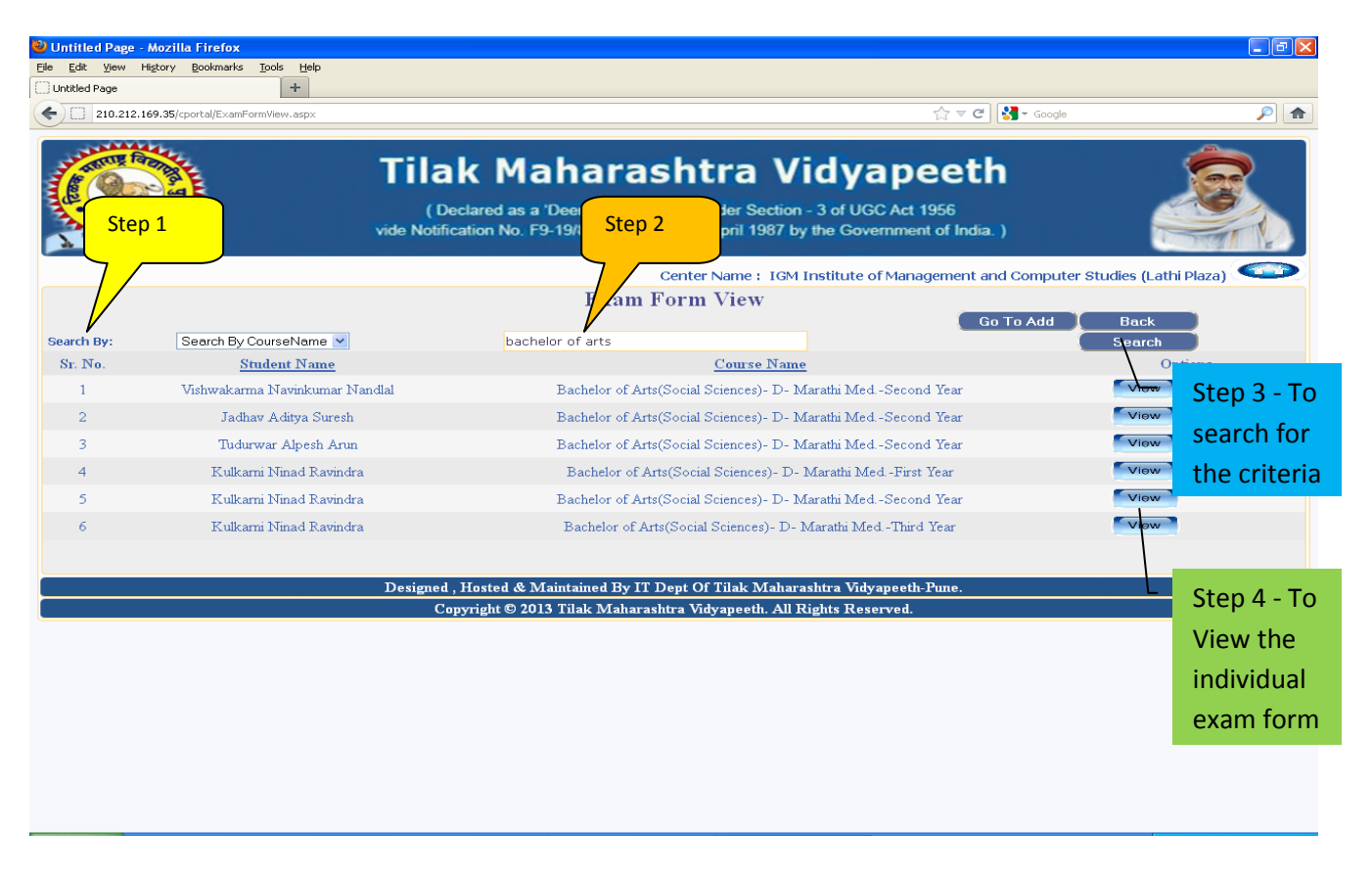

Designed, Developed and Maintained by EDP Dept. ,Tilak Maharashtra Vidyapeeth, Pune

# **Print:** Print the form from the Print button on the top right of the page.

| 210.212.169.35/cportal/E                                                                                                    | kamFormPrint.aspx?AdmissionID=219884                                    |                                                                                                    | 🏠 マ 😋 🚼 → Google                                     | <i>P</i>     |
|----------------------------------------------------------------------------------------------------|-------------------------------------------------------------------------|----------------------------------------------------------------------------------------------------|------------------------------------------------------|--------------|
| And an stand of the stand of the stand of th | <b>Tila</b><br>(I<br>vide Noti                                          | A Maharashtra Vid<br>Declared as a 'Deemed University' Under Section - 3 of<br>ication No. F9-19/85-U-3 dated 24* April 1987 by the | yapeeth<br>of UGC Act 1956<br>Government of India. ) |              |
|                                                                                                    |                                                                         | Center Name : IGM Insti                                                                                                    | tute of Management and Computer Studies (Lai         | thi Plaza)   |
|                                                                                                    |                                                                         | Exam Form Print                                                                                                    |                                                      |              |
| Student Name<br>PRN<br>Exam Center Name                                                                                                    | Vishwakarma Navinkumar Na<br>04113000297<br>Chaitnya Education Society: | ndlal<br>: Chaitanya College of Engg. & Poly. (Shikrapur)                                                                           | Print                                                | To print the |
| Course Name                                                                                                    | Bachelor of Arts(Social Scie                                            | nces)- D- Marathi MedSecond Year                                                                                                    |                                                      | Exam Form    |
| Admission Center Code                                                                                                    | 099                                                                     | Course Code                                                                                                    | 041                                                  |              |
| Year<br>Seat No                                                                                                    | 2013/2014                                                               | Medium<br>Even Contex Code                                                                                                    | Marathi                                              |              |
| icat no.                                                                                                    | 0102010                                                                 | Subject Name                                                                                                    | Subject Co.                                          | do           |
|                                                                                                    | INITIANI (                                                              | SOURCE THE                                                                                                    | DS 1                                                 | <u>ue</u>    |
|                                                                                                    | SOUL                                                                    |                                                                                                    | 10-1<br>SG 0                                         |              |
|                                                                                                    | 200                                                                     |                                                                                                    | SU-2<br>CC 1                                         |              |
|                                                                                                    |                                                                         | & ITED AN COCIOLOGY                                                                                                    | 55-1<br>CC 0                                         |              |
|                                                                                                    | LANDA                                                                   |                                                                                                    | 00.0                                                 |              |
|                                                                                                    | AGAIC                                                                   | OLIORAL GEOGRAPHI                                                                                                    | 00-2                                                 |              |
|                                                                                                    | Designe                                                                 | I, Hosted & Maintained By IT Dept Of Tilak Maharashtra                                                                              | a Vidyapeeth-Pune.                                   |              |
|                                                                                                    | L. L. L. L. L. L. L. L. L. L. L. L. L. L                                | opyright © 2015 Thak Wanarashtra Vidyapeeth. Ali Kight                                                                              | s Reserved.                                          |              |

#### **Exam Backlog Form:**

**Step 1 :** You need to select the course name from drop down.

**Step 2 :** Click on the Display button which will display the selected course's students list, who have failed in those particular subjects.

**Step 3 :** You have to select those subjects as per paper type for which the students are going to reappear for the next exam in the checkbox provided in front of every student name.

**Step 4 :** After selection of all students with proper subjects , you have to submit the information for further processing.

| New Tab                    |                                                                                 | × 🗅 Untitled Page 🛛 🗙 🚺                                        |                                                                                                    |                    |            | - 0 :  | 3                    |  |
|----------------------------|---------------------------------------------------------------------------------|----------------------------------------------------------------|----------------------------------------------------------------------------------------------------|--------------------|------------|--------|----------------------|--|
| $\leftarrow \rightarrow 0$ | C 🗋 localhost:                                                                  | 2247/12Aug2013/BackLogExamForr                                 | n.asp×                                                                                                    |                    |            | 5      | Ξ                    |  |
| A REAL                     |                                                                                 | <b>Tilak Ma</b><br>( Declared as a<br>vide Notification No. FS | harashtra Vidyapeet<br>Deemed University' Under Section - 3 of UGC Act 1956<br>9-19/85-U-3 dated 24* April 1987 by the Government of Ind | : <b>h</b><br>:a.) |            |        | <ul> <li></li> </ul> |  |
| S                          | Step 1<br>Center<br>Year: 2013 -201<br>Fields Marks With * Are in Atory.        |                                                                |                                                                                                    |                    |            |        |                      |  |
| Course                     | Bachelor of A                                                                   | arts(Social Sciences)- D- English N                            | AedFirst 🗸 *                                                                                                    | Course Code        | e 041      |        |                      |  |
| Sr. No.                    | PRN                                                                             | Student Name                                                   | Subject Name                                                                                                    | Subject Code       | Paper type | Select |                      |  |
| 1                          | 04112005657                                                                     | Sandhu Sukhraj Kaur Ajitsingh                                  | INDIAN ECONOMY                                                                                                    | EG-1               | Internal   |        |                      |  |
| 2                          | 04112005657                                                                     | Sandhu Sukhraj Kaur Ajitsingh                                  | INDIAN ECONOMY                                                                                                    | EG-1               | Theory     |        |                      |  |
| 3                          | 04112005657                                                                     | Sandhu Sukhraj Kaur Ajitsingh                                  | ENGLISH PAPER I                                                                                                    | ENG G-1            | Internal   |        | =                    |  |
| 4                          | 04112005657                                                                     | Sandhu Sukhraj Kaur Ajitsingh                                  | ENGLISH PAPER I                                                                                                    | ENG G-1            | Theory     |        |                      |  |
| 5                          | 04112005657                                                                     | Sandhu Sukhraj Kaur Ajitsingh                                  | PHYSICAL GEOGRAPHY                                                                                                    | GG-1               | Theory     |        |                      |  |
| 6                          | 04112005657                                                                     | Sandhu Sukhraj Kaur Ajitsingh                                  | MODERN INDIA : 1750-1950                                                                                                    | HG-1               | Theory     |        | þ                    |  |
| 7                          | 04112005657                                                                     | Sandhu Sukhraj Kaur Ajitsingh                                  | VYAVAHARIK MARATHI VA GADYAVECHE                                                                                                    | MG-1               | Internal   |        |                      |  |
| 8                          | 04112005657                                                                     | Sandhu Sukhraj Kaur Ajitsingh                                  | INTRODUCTION TO POLITICAL SCIENCE                                                                                                    | PG-1               | Internal   |        |                      |  |
| 9                          | 04112005657                                                                     | Sandhu Sukhraj Kaur Ajitsingh                                  | INTRODUCTION TO POLITICAL SCIENCE                                                                                                    | PG-1               | Theory     |        |                      |  |
| 10                         | 04112005657                                                                     | Sandhu Sukhraj Kaur Ajitsingh                                  | INTRODUCTION TO SOCIOLOGY                                                                                                    | SG-1               | Theory     |        |                      |  |
| 11                         | 04112005657                                                                     | Sandhu Sukhraj Kaur Ajitsingh                                  | INTRODUCTION TO SOCIOLOGY                                                                                                    | SG-1               | Internal   |        | 1                    |  |
|                            |                                                                                 |                                                                | Submit Clear                                                                                                    |                    |            |        |                      |  |
|                            | Designed , Hosted & Maintained By IT Dept Of Tilak Maharashtra Vidyapeeth-Pune. |                                                                |                                                                                                    |                    |            |        |                      |  |
|                            | Copyright © 2013 Tilak Maharashtra Vidyapeeth. All Rights Reserved.             |                                                                |                                                                                                    |                    |            |        |                      |  |
| 🛃 stari                    | 📄 😺 Amit Don                                                                    | gre - उत्पा पु 🚺 12Aug2013 (Running.                           | 🧏 Microsoft SQL Server 🧔 Untitled Page - Googl                                                                                           | EN I               |            | 10:18  | AM                   |  |
|                            |                                                                                 | <u>^</u>                                                       |                                                                                                    |                    |            |        |                      |  |
| Stop 4. To source the      |                                                                                 |                                                                |                                                                                                    |                    |            |        |                      |  |
|                            | Step 4 - To save the Ste                                                        |                                                                |                                                                                                    |                    |            |        |                      |  |
|                            | Backlo                                                                          | g subjects                                                     | t                                                                                                    | the individual     |            |        |                      |  |
|                            |                                                                                 |                                                                | SI                                                                                                    | ubjects for        |            |        |                      |  |
|                            |                                                                                 |                                                                | w                                                                                                    | hich studer        | nts        |        |                      |  |
|                            |                                                                                 |                                                                |                                                                                                    | re reappear        | ing        |        |                      |  |
|                            |                                                                                 |                                                                |                                                                                                    | e cuppedi          |            |        |                      |  |

**9.** Logging out – This is the ending procedure for your admission process for that particular session. If you want to admit more students you can again login and start the process.